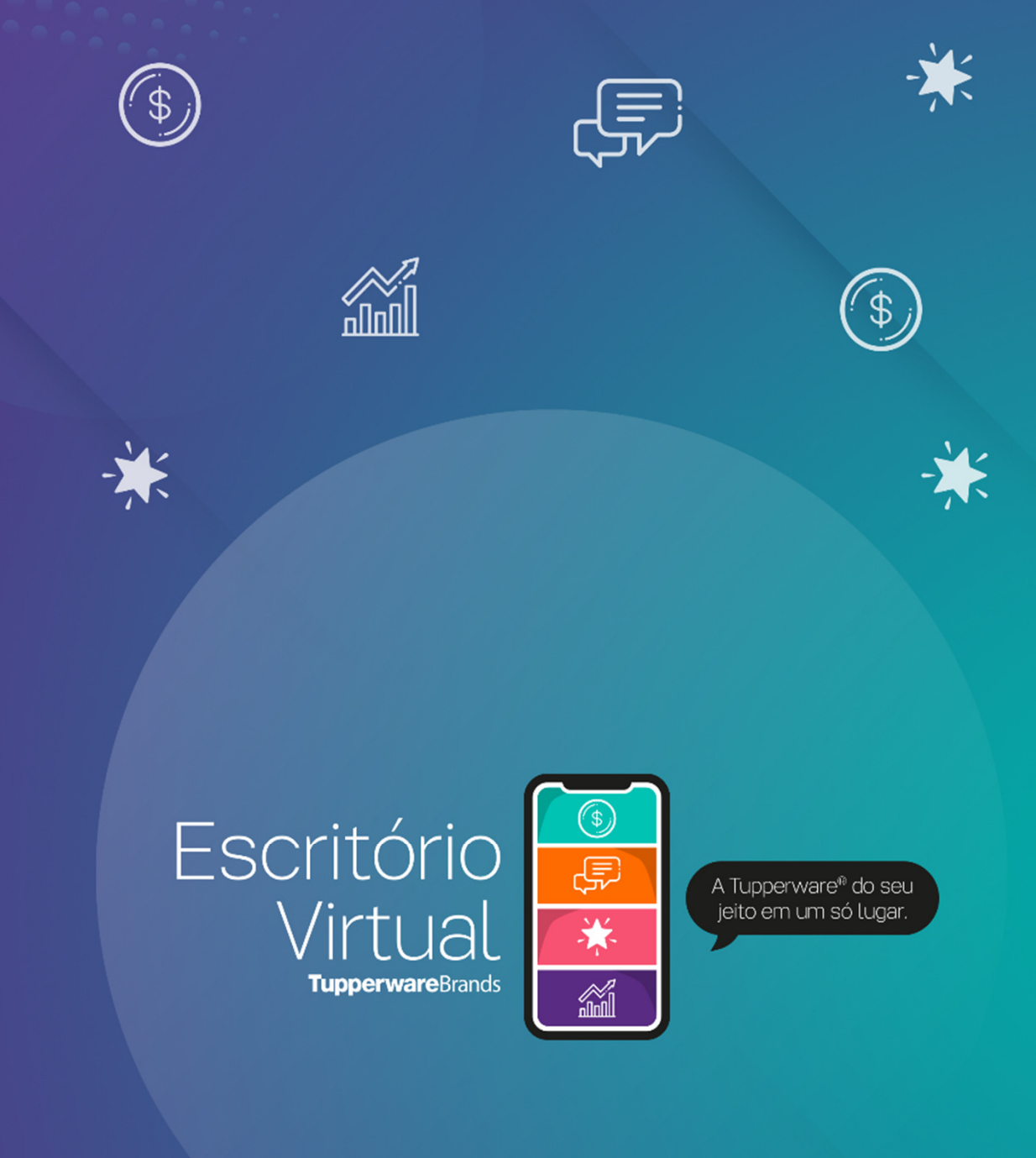

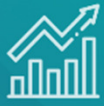

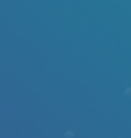

-\*\*

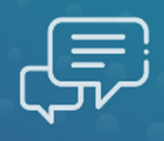

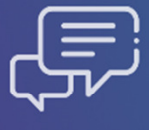

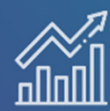

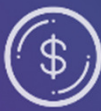

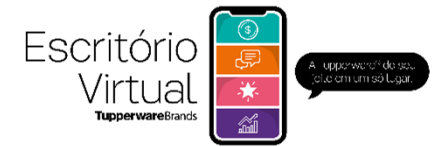

•

### Índice

| Acesso ao Escritório Virtual  | 3  |
|-------------------------------|----|
| Página inicial                | 4  |
| Menu lateral                  | 5  |
| Alterar senha                 | 6  |
| Fazer pedido                  | 7  |
| Alterar pedido                | 11 |
| Excluir pedido                | 13 |
| Acompanhar pedido             | 14 |
| Meu negócio/ meus indicadores | 15 |
| Minha Equipe                  | 17 |
| Mala direta                   | 17 |
| Consulta de Relatórios        | 18 |
| Cadastrar Consultor           | 19 |
| FAQ / Dúvidas frequentes      | 20 |

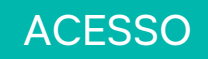

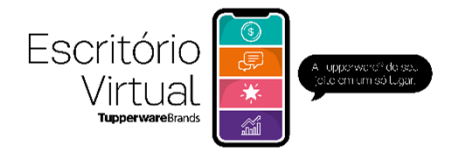

### Escritório Virtual

Inovamos para atender com excelência a sua rotina diária como Consultor, Líder, Empresário e Distribuidor Tupperware®.

O Escritório Virtual Tupperware ® é o novo site de pedidos. Mais moderno, design mais bonito e flexível, ele permite realizar e acompanhar os pedidos com mais facilidade, analisar resultados online, cadastrar novos Consultores e muito mais!

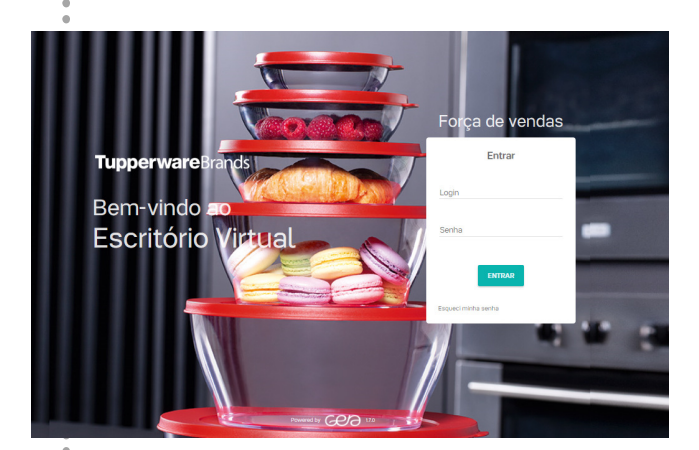

# Consultor deve acessar por: consultora.tupperware.com.br

Líder, Empresário e Distribuidor acessar por: *fv.tupperware.com.br* 

Login: *CPF, código ou e-mail.* Senha padrão: *tw1234* 

| Celular *                      |                        | Telefone resider | ncial           |  |
|--------------------------------|------------------------|------------------|-----------------|--|
| Endereço                       |                        |                  |                 |  |
| 98920-000                      |                        |                  |                 |  |
| .ogradouro`<br>R SAO CRISTOVAO |                        |                  | Número"<br>1531 |  |
| Complemento                    | Referência             |                  |                 |  |
| Bairro'<br>CENTRO              | Cidade*<br>Horizontina |                  | Estado '<br>RS  |  |
| Li e aceito os termos          | de uso_ ~              |                  |                 |  |

No primeiro acesso será necessário confirmar os dados cadastrais e, caso não tenha e-mail cadastrado, será preciso inserir.

Dica: é possível criar rapidamente um e-mail gratuito em plataformas como Gmail, Hotmail e Yahoo.

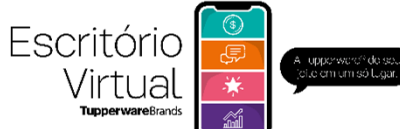

### **PÁGINA INICIAL**

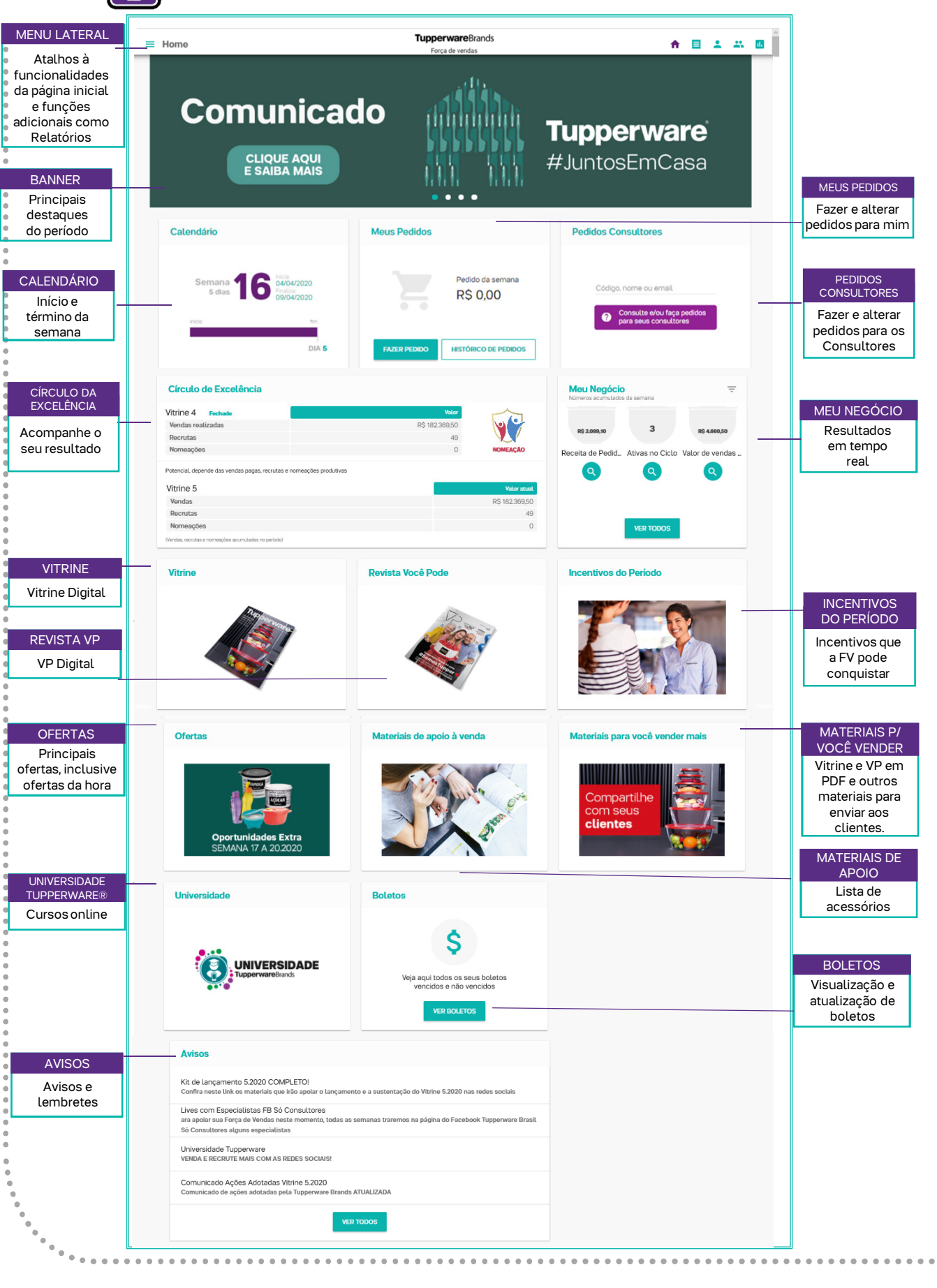

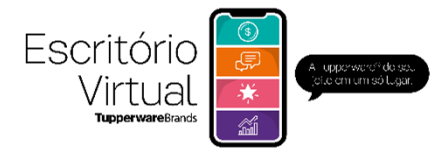

### MENU LATERAL

#### A Home

- Lista de pedidos
- Novidades
- Meus indicadores
- Minha equipe
- 📋 Mala direta
- 🖹 Consulta de relatório
- Relatórios Exportados
- **INCENTIVOS VIGENTES**
- G Universidade Tupperware®
- 🔀 Material de Apoio
- OFERTAS EXTRAS
- FAQ Dúvidas Frequentes
- Trocar Estrutura Comercial
- + Indicar consultor

Meus dados

⇒ Sair

#### Home

Página inicial.

Lista de Pedidos

Consulta de pedidos pessoais e da equipe.

Novidades

Fique por dentro das novidades e notícias do período.

Meus Indicadores

Indicadores/resultados do seu negócio: como número de ativas e total de pedidos (em tempo real).

Minha Equipe

Consulte informações das pessoas da Força de Vendas: Líderes e Consultores.

Mala Direta

Acesso à lista de aniversariantes, ativas, inativas, baixadas e boletos em aberto.

Consulta de Relatório

Consulte e faça download de relatórios com informações importantes sobre seu negócio – os relatórios mais utilizados do antigo site de pedidos.

**Relatórios exportados** 

Consulte os relatórios que você já exportou. Eles ficarão armazenados sem precisar executar novamente.

Incentivos vigentes

Conheça os incentivos e brindes que pode conquistar no período.

Universidade Tupperware

Cursos online gratuitos para o seu desenvolvimento.

Material de Apoio

Lista de acessórios, kit de demonstração Nutrimetics, Tampas Tupperware, etc.

Ofertas extras

Acesso rápido às ofertas da semana inclusive ofertas da hora.

Dúvidas Frequentes

Explicação rápida de como funciona o Escritório Virtual. Exemplo: como fazer, alterar, excluir e consultar pedidos.

Troca de Estrutura

Usuário que tem mais de um perfil, pode trocar a visão do site.

Meus Dados

Acesse e altere seus dados pessoais. Essa opção permite alterar sua senha.

Sair

Sair do Escritório Virtual.

. . . . . . . . . . . . . . .

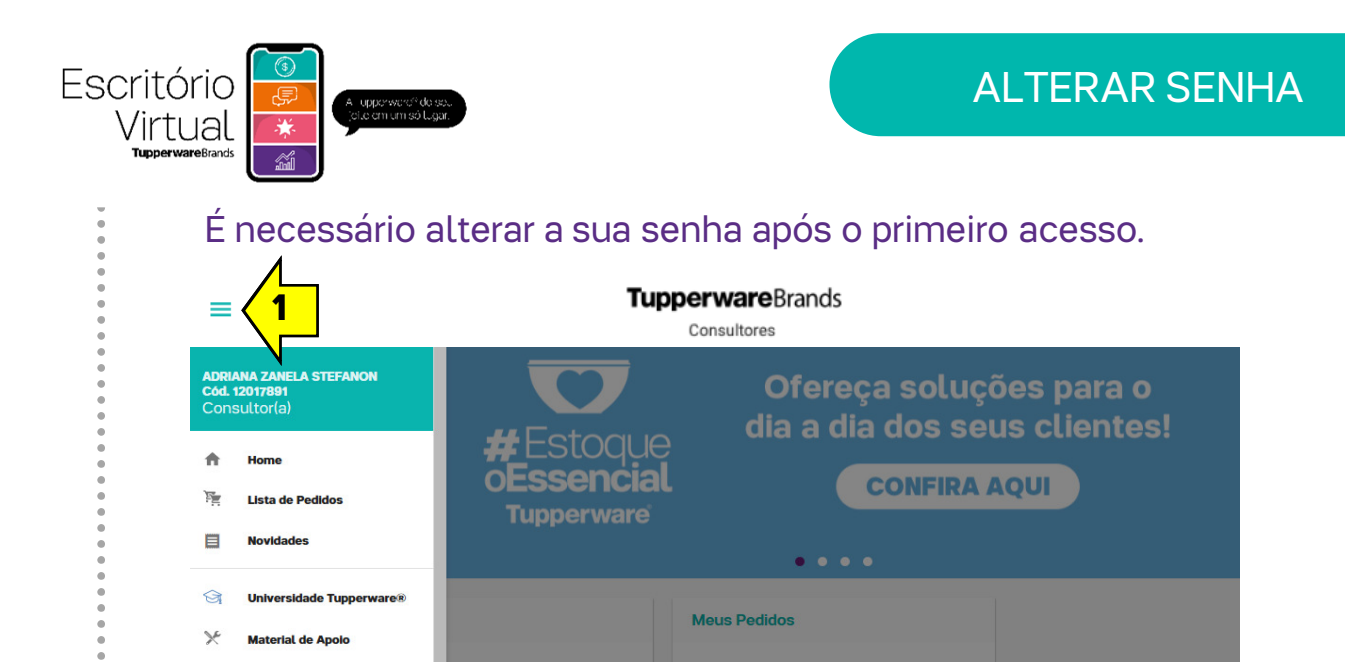

Pedido da semana

HISTÓRICO DE PEDIDOS

R\$ 0,00

**3** – Clique no ícone de lápis em frente a **ALTERAR SENHA.** 

DIA 5

**4** – Digite a nova senha duas vezes e clique em **ALTERAR.** 

A nova senha deverá ter no mínimo 6 caracteres, contendo pelo menos 1 número.

<u>IMPORTANTE:</u> aqui você pode alterar os dados de contato também, mas não deve alterar o seu nome, pois o nome deve sempre estar de acordo com o CPF cadastrado.

#### **2** – Clique em **MEUS DADOS**.

INCENTIVOS VIGENTES

2

Meus dados

OFERTAS EXTRAS - V05/2020

|               | DAD                                   | IOS PESSOAIS                                       |                                  |                     |      | ES |        |  |
|---------------|---------------------------------------|----------------------------------------------------|----------------------------------|---------------------|------|----|--------|--|
| OFERTAS EXTRA |                                       | ADRIANA ZANELA STEF                                | ANON                             |                     |      |    |        |  |
|               |                                       | -mail<br>ADRIANA001@MAILINATO                      | R.COM                            |                     |      | /  |        |  |
|               | ر<br>ا                                | elefone<br>54) 3444-1948                           |                                  |                     |      | 1  |        |  |
|               |                                       | Celular<br>54) 91234-5665                          |                                  |                     |      | 1  |        |  |
|               | ± [7                                  | Data de nascimento<br>7 de Dezembro - 45 anos      |                                  |                     |      | /  |        |  |
|               | F S                                   | Redes sociais<br>Skype: -                          |                                  |                     |      |    |        |  |
|               | <b>Q</b>                              | Endereço residencial<br>R LINHA 13, S/N - 9925000  | 00 - 15 E NOVEMBRO -             | - Serafina Corrêa - | RS   | /  | 114,90 |  |
|               | i i i i i i i i i i i i i i i i i i i | Endereço de entrega p<br>R LINHA 13, S/N - 9925000 | rincipal<br>00 - 15 E NOVEMBRO - | - Serafina Corrêa - | rs 🗸 | 3  | 70.90  |  |
|               | N <sup>e</sup> :                      | Alterar Senha                                      |                                  |                     |      | ^  |        |  |
|               |                                       | enha                                               |                                  | Confirmar senha     |      | _  |        |  |
|               |                                       | ALTERAR                                            |                                  |                     |      |    |        |  |

🛿 – Clique no menu lateral no canto superior esquerdo, identificado por este símbolo: 🛛 💳

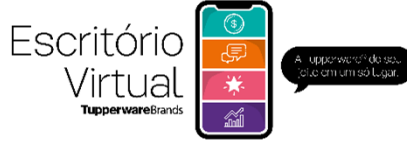

### FAZER PEDIDO

| Comu                                                                                    | nicado<br>E AQUI<br>A MAIS                                       |                                                    | <b>Tupper</b><br>#JuntosEr                                                                                    | <b>ware</b><br>nCasa                                    |
|-----------------------------------------------------------------------------------------|------------------------------------------------------------------|----------------------------------------------------|----------------------------------------------------------------------------------------------------|---------------------------------------------------------|
| Calendário                                                                              | Meus Peo                                                         | didos                                              | Pedidos Consultore                                                                                            | S                                                       |
| Semana <b>16</b>                                                                        |                                                                  | Pedido da semana<br>R\$ 0,00<br>HISTÓRCO DE PEDDOS | Código, nome ou email<br>maria<br>MARIA FRA<br>Cód. 12 000 1<br>MCód. 12 000 1<br>LEDA MARIA<br>Cód. 12 000 2 | ARIA PERUZ<br>ALEMOS PO<br>21                           |
| <ul> <li>Para fazer pedido</li> <li>Para fazer pedido</li> <li>VALOR A PAGAR</li> </ul> | para você clique em<br>para um Consultor di<br>creato disponível | FAZER PEDIDO.<br>gite nome, código ou e-l          | mail dele em <b>PEDID</b>                                                                                     |                                                         |
| R\$ 0,00                                                                                | R\$ 800,00 🝷                                                     | R\$ 199,00<br>Fatam RS 19800                       | 06/2020<br>Término da semana em 0 dia,<br>22h9min                                                             | 300.004.035<br>Revende com Entrega em<br>Casa - à Prazo |
| 📱 Meu carrinho 🖊 2                                                                      | Ļ                                                                | 3                                                  | ↓ 4 · · · · · · · · · · · · · · · · · ·                                                                       | rtas Extras<br>os produtos da lista                     |
| Digite o código ou nome d                                                               | o produto                                                        | +                                                  | ADICIONAR Cup<br>Poss                                                                                         | om promocional<br>ui vale desconto ou presente?         |
|                                                                                         |                                                                  |                                                    | Info                                                                                                    | rme o código                                            |
|                                                                                         |                                                                  |                                                    | Fatt<br>Veja d                                                                                                | a pouco para ganhar<br>que fatta                        |
|                                                                                         | Nenhum produto cada                                              | strado                                             | 🔖 Pro                                                                                                    | omoções                                                 |
| 2 – Insira os produt                                                                    | os que deseja coloca                                             | ndo o código ou nome c                             | do produto.                                                                                                   |                                                         |
| <b>3</b> – Insira a quantida                                                            | ade digitando o númei                                            | ro ou clicando em " <b>+</b> ".                    |                                                                                                    |                                                         |
| <b>4</b> – Clique em <b>ADIC</b>                                                        | IONAR.                                                           |                                                    |                                                                                                    |                                                         |
| <b>5</b> – Consulte e inclu                                                             | ia os produtos em ofe                                            | erta, Vitrines e espaço da                         | a beleza, clicando er                                                                                         | n <b>OFERTAS EXTR</b>                                   |
| 6 – Consulte brinde<br>FALTA POUCO                                                      | s que você pode conc<br>PARA GANHAR e PR                         | quistar e promoções par<br><b>OMOÇÕES.</b>         | ra o consumidor em                                                                                            |                                                         |

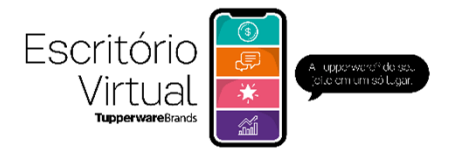

### FAZER PEDIDO

| VALOR A PAGAR C CHÉC<br>R\$ 574,77 R\$       | ITO DISPONÍVEL<br>900,00 ← | PEDIDO MÍNIMO<br>R\$ 199,000<br>Valor do pedido R\$ | )             | SEMANA<br>17/2020<br>Término da semana em 6<br>dias, 2h4min | PEDIDO<br>300.024.055<br>Revenda com Entrega em<br>Casa - à Prazo                                      |
|----------------------------------------------|----------------------------|-----------------------------------------------------|---------------|-------------------------------------------------------------|----------------------------------------------------------------------------------------------------|
| Produto                                      | Revista                    | A pagar Quantidade                                  | Total / Lucro | ۲                                                           | Falta pouco para ganhar<br>Veja o que falta                                                            |
| TUPPER CX 2,4L LEITE PO BISTR<br>cod. 843396 | Q R\$ 47,90                | R\$ 35,21 _ 1                                       | + R\$ 35,21   | ×                                                           | Promoções                                                                                              |
| JEITOSINHO 400 ML POLPA DE FR<br>cód. 805115 | Q R\$ 39,90                | R\$ 29,33 _ 1                                       | + R\$ 29,33   | ×                                                           | Oferta Eco Tupper Plus Redo<br>Na compra de 2 Eco Tupper de<br>qualquer cor, leve por RS 19,90<br>cada |
| VITRINE TW + BLZ 06/20 (3)<br>cód. 301850    | Q R\$ 6,90                 | R\$ 6,90 _ 2                                        | + R\$ 13,80   | ×                                                           | VER TODOS                                                                                              |
| 🕅 Item(s) cortado(s)                         | - <mark>8</mark> -         | -                                                   |               | ~ 🔊                                                         | Venda Condicionada                                                                                     |
|                                              | CONTINUAR                  | ]                                                   |               | 0                                                           | Liberar 7 Q                                                                                            |
|                                              |                            |                                                     |               |                                                             | VER TODOS                                                                                              |

7 – Após inserir todos os produtos do pedido clique em **VENDA CONDICIONADA** para incluir brindes e PDA que dependem de um valor de vendas para conquistar. Ao clicar, você visualiza os itens que estão liberados para você e quanto falta para alcançar outros níveis do PDA.

8 – Para finalizar o pedido clique em CONTINUAR.

| 9 | valor a pagar<br>R\$ 650,25 |                 | crédito disponível<br>R\$ 900,00 - | *        | PEDIDO MÍNIMO<br>R\$ 199,00<br>Vator do pedido R\$ 763,20 | 0      | SEMANA<br>17/2020<br>Término da semana em 5<br>dias, 21h17min |       | PEDIDO<br>300.024.055<br>Revende com Entrega em<br>Casa - à Prazo |
|---|-----------------------------|-----------------|------------------------------------|----------|-----------------------------------------------------------|--------|---------------------------------------------------------------|-------|-------------------------------------------------------------------|
| î | Prêmios                     | conquistados    |                                    |          |                                                           |        |                                                               |       |                                                                   |
|   | Produto                     |                 |                                    |          |                                                           |        |                                                               |       | Quantidade                                                        |
|   | BASIC LINE                  | 5L VINEYARD M/  | A                                  |          |                                                           | 0      |                                                               | Brind | 0 1                                                               |
|   |                             | DTE 780ML VINEY | ARD M/A                            |          |                                                           | 0      |                                                               | Brind | e 1                                                               |
|   | Escolha                     | da Promoção     |                                    |          |                                                           |        |                                                               |       |                                                                   |
|   |                             |                 |                                    | Não há   | promoçõe 9                                                | -      |                                                               |       |                                                                   |
|   |                             |                 |                                    | VOLTA    | R CONTINUAR                                               |        |                                                               |       |                                                                   |
| Ę | – Você                      | irá visual      | izar os brindes                    | s que ga | anhou, desça                                              | a tela | a e clique em                                                 | CON   | TINUAR.                                                           |

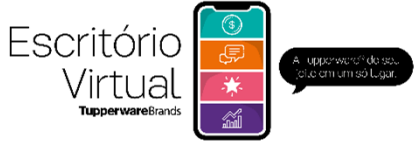

### FAZER PEDIDO

| Pedido                        |                                      |                                                             |                                                               | MEU ESCRI                                                         |
|-------------------------------|--------------------------------------|-------------------------------------------------------------|---------------------------------------------------------------|-------------------------------------------------------------------|
| S valor a pagar<br>R\$ 650,25 | © crédito disponível<br>R\$ 900,00 ▼ | ★ PEDIDO MÍNIMO<br>R\$ 199,00<br>Vator do pedido R\$ 783,20 | SEMANA<br>17/2020<br>Término da semana em 5<br>dias, 21h17min | PEDIDO<br>300.024.055<br>Revenda com Entrega em<br>Casa - à Prazo |
|                               |                                      | Entrega                                                     |                                                               |                                                                   |
|                               |                                      | ۲                                                           |                                                               |                                                                   |
|                               |                                      | a.                                                          |                                                               |                                                                   |
|                               |                                      |                                                             |                                                               |                                                                   |
|                               |                                      | RUA DOMINGOS DE MORAIS, 1974,<br>SÃO PAULO - SP             |                                                               |                                                                   |
|                               |                                      | Orion Setor 22 R\$ 14,00<br>12 dias                         |                                                               |                                                                   |
|                               |                                      |                                                             |                                                               |                                                                   |
|                               |                                      |                                                             |                                                               |                                                                   |
|                               |                                      | VOLTAR                                                      |                                                               |                                                                   |

10 – Confira o endereço de entrega do pedido e clique em CONTINUAR.

Se precisar alterar o endereço de entrega, entre em contato com seu MEGA, apenas ele poderá efetuar essa alteração em seu cadastro.

| S VALOR A PAGAR<br>R\$ 574,77    | © CRÉDITO DISPONÍVEL ★<br>R\$ 900,00 ★       | PEDIDO MÍNIMO<br>R\$ 199,00<br>Valor do pedido R\$ 763,20 | SEMANA<br>17/2020<br>Término da semana em 6<br>dias, 2h4min | PEDIDO<br>300.024.055<br>Revende com Entrega em<br>Casa - à Prazo |
|----------------------------------|----------------------------------------------|-----------------------------------------------------------|-------------------------------------------------------------|-------------------------------------------------------------------|
| Valor a pagar                    |                                              |                                                           |                                                             |                                                                   |
| Pedido + E<br>R\$ 908,70 + R     | Entrega + Taxa Admin.<br>R\$ 0,00 + R\$ 0,00 | Conta Corrente<br>R\$ 0,00                                | + Imposto e comissão<br>-R\$ 240,76                         | = Total<br>R\$ 667,94                                             |
| ormas de pagamento               | 11                                           |                                                           |                                                             |                                                                   |
| Cartão de crédito                | Boleto Bancário                              |                                                           |                                                             |                                                                   |
| Visa/Master - 1x s/juros         | O Boleto Pre Pago Orion                      |                                                           |                                                             |                                                                   |
| Outras bandeiras                 | O Boleto 7 dias                              |                                                           |                                                             |                                                                   |
| VISA 🗃 () Agenari Carlo<br>Tilli | Parc.1<br>R\$ 667,94 Venc. 16/01/2020        | <b>12</b>                                                 |                                                             |                                                                   |
|                                  | VOLT                                         | AR FINALIZAR                                              |                                                             |                                                                   |
| <b>11</b> – Escolha a form       | na de pagamento: Cartão                      | ) de crédito 1x. Bo                                       | oleto à vista ou Bolet                                      | o à prazo.                                                        |
| 12 – Clique em FIN               | IALIZAR.                                     |                                                           |                                                             | с с.р. с <u>т</u> о.                                              |

Caso a opção escolhida seja cartão de crédito, ao clicar em FINALIZAR abrirá uma página para inclusão das informações do cartão.

. . . . . . . . . . . .

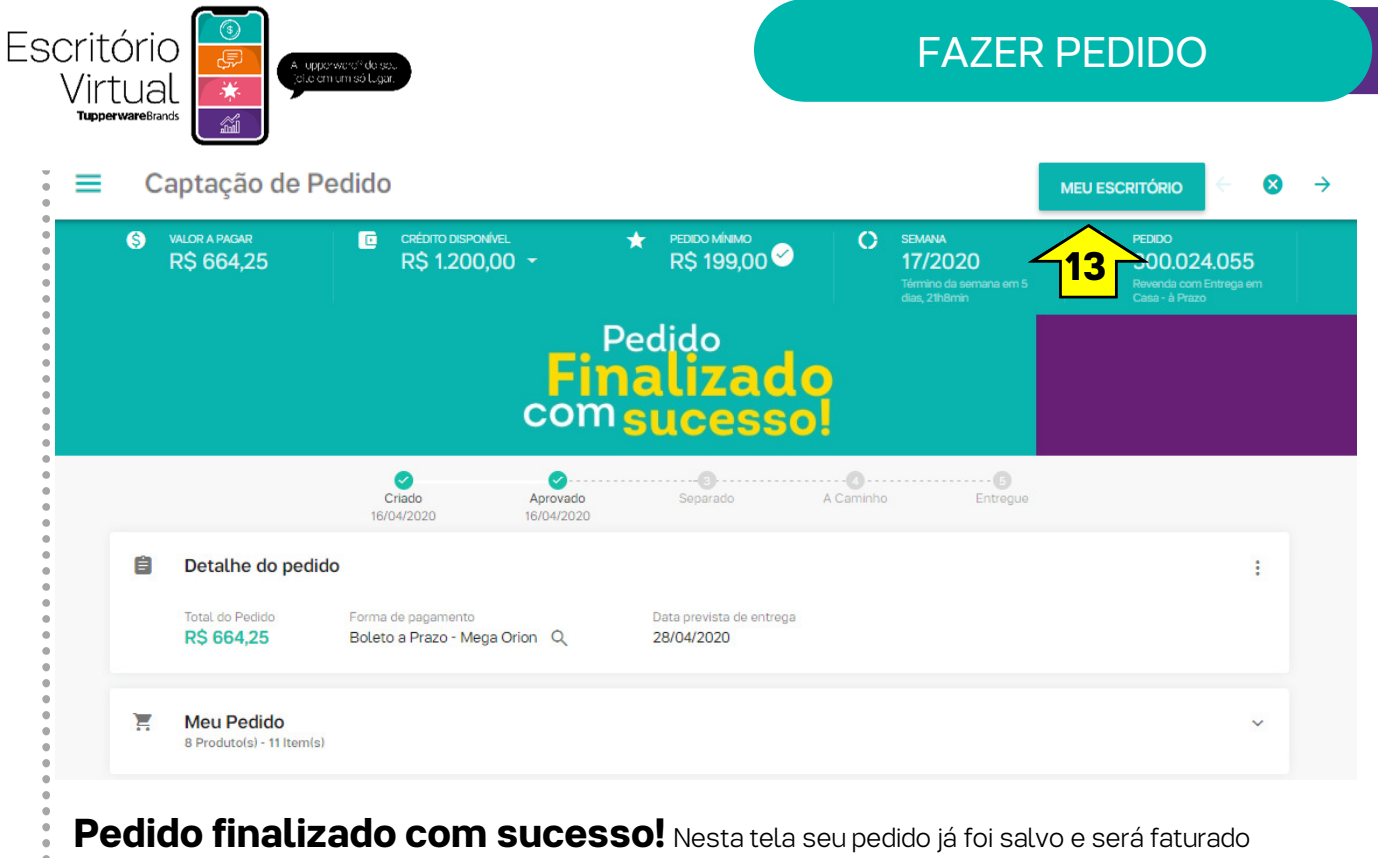

na data de fechamento.

13 – Para voltar para a página inicial clique em MEU ESCRITÓRIO.

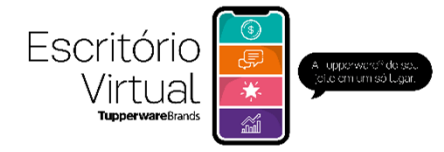

. . . . . . .

| <b>Comuni</b><br>Clique aq<br>E saiba m                                           | cado           |                              | <b>Tupperware</b><br>#JuntosEmCasa                                     |
|-----------------------------------------------------------------------------------|----------------|------------------------------|------------------------------------------------------------------------|
| O<br>Calendário                                                                   | Meus Pedidos   | S                            | Pedidos Consultores                                                    |
| Semana <b>16</b> Odvodrzoz<br>5 dias <b>16</b> Odvodrzoz<br>Protozoz<br>ob/04/202 |                | Pedido da semana<br>R\$ 0,00 | Código, nome ou email Consulte e/ou faça pedidos para seus consultores |
|                                                                                   | ALTERAR PEDIDO | HISTÓRICO DE PEDIDOS         |                                                                        |

1 – Na página inicial, após realizar um pedido, o botão "Fazer pedido" se transformará em ALTERAR
 PEDIDO, clique nele.

| S VALOR A PAGAR<br>R\$ 574,77<br>R\$ 900,00  |                             | SEMANA<br>17/2020<br>Término da semana em 6<br>dias, 2h4min | PEDIDO<br>300.024.055<br>Revenda com Entrega em<br>Casa - à Prazo                                                                  |
|----------------------------------------------|-----------------------------|-------------------------------------------------------------|----------------------------------------------------------------------------------------------------|
| Meu carrinho                                 |                             | + ADICIONAR                                                 | Informe o código                                                                                                    |
| Produto                                      | Revista A pagar Quantidade  | Total / Lucro                                               | Falta pouco para ganhar<br>Vaja o que falta                                                                                        |
| TUPPER CX 2,4L LEITE PO BISTR<br>cod. 843396 | R\$ 47,90 R\$ 35,21 _ 1 +   | R\$ 35,21 ×                                                 | Promoções                                                                                                    |
| Cod. 800810                                  | R\$ 69.90 R\$ 51,38 — _2 +  | R\$ 102,76 X                                                | Com um pedido de R\$199,00, em<br>qualquer semana do Vitrine<br>05.2020, conquiste 1 Tupper Pote<br>780mi Limitado a 1 unidado por |
| Cod. 802695                                  | R\$ 214,90 R\$ 157,95 - 2 + | R\$ 315,90 ×                                                | semana. Valido para as semanas<br>17.2020 a 20.2020                                                                                |
| JEITOSINHO 400 ML POLPA DE FR<br>cod. 805115 | R\$ 3990 R\$ 29,33 — 1 +    | R\$ 29,33 ×                                                 | Oferta Eco Tupper Plus Redo<br>Na compra de 2 Eco Tupper de<br>qualquer cor, leve por RS 19,90<br>cada                             |
| VITRINE TW + BLZ 06/20 (3)<br>cod. 301850    | R\$ 6.90 R\$ 6,90 - 2 +     | R\$ 13,80 ×                                                 | VER TODOS                                                                                                    |
| 🕅 Item(s) cortado(s)                         |                             | ~ 🔊                                                         | Venda Condicionada                                                                                                    |
| Γ                                            | CONTINUAR                   | •                                                           | Liberado Q                                                                                                    |

**2** - Você visualizará o pedido e poderá alterá-lo como quiser. Depois, para que o pedido seja salvo e faturado, você precisará clicar em **CONTINUAR** e passar por todas as telas novamente, até a tela "Pedido finalizado com sucesso".

**IMPORTANTE:** Se você clicar em "Alterar pedido" e não realizar nenhum ajuste, mesmo assim você terá que passar por todas as telas novamente para que seu pedido continue válido.

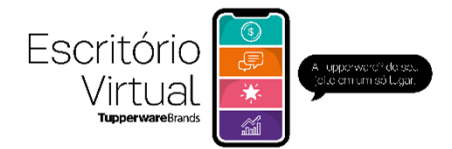

### ALTERAR PEDIDO

| NO 500,00 -                                                                                                    | ★ PEDIDO Melano     R\$ 199,00 ♥     Vater do padado 167 76320     Water do padado 167 76320                                                                                                    | O SOLO 24.055<br>Alevanda com Emraga am<br>n Casa - 8 Prezo | GAR<br>0,25                                                       | CRÉDITO DISPONÍVEL<br>R\$ 900,00 →                                                                                                  | ★ PEDIDO MÍNIMO<br>R\$ 199,00 ℃<br>Vétor do pedido R\$ 763,20                                       | SEMANA<br>17/2020<br>Término da semana em<br>dias, 2th17mip  | 5                       |
|----------------------------------------------------------------------------------------------------|----------------------------------------------------------------------------------------------------|-------------------------------------------------------------|-------------------------------------------------------------------|----------------------------------------------------------------------------------------------------|----------------------------------------------------------------------------------------------------|--------------------------------------------------------------|-------------------------|
| Prêmios conquistados                                                                                                    |                                                                                                    |                                                             |                                                                   |                                                                                                    | Entrega                                                                                             |                                                              |                         |
| Produto                                                                                                    |                                                                                                    | Quantidade                                                  |                                                                   |                                                                                                    |                                                                                                    |                                                              |                         |
| BASIC LINE SE VINEYARD MVA                                                                                                    |                                                                                                    | Brinde                                                      |                                                                   |                                                                                                    |                                                                                                    |                                                              |                         |
| TUPPER POTE 780ML VINEYARD M/A                                                                                                    | 9                                                                                                    | Brinde                                                      |                                                                   |                                                                                                    | 80                                                                                                  |                                                              |                         |
| Escolha da Promoção                                                                                                    |                                                                                                    |                                                             |                                                                   |                                                                                                    | RUADOMINGOS DE MORAIS,<br>1974, SÃO PAULO - SP fina                                                 |                                                              |                         |
|                                                                                                    |                                                                                                    |                                                             |                                                                   |                                                                                                    | Orion Setor 22 R\$ 14,00                                                                            |                                                              |                         |
|                                                                                                    |                                                                                                    |                                                             |                                                                   |                                                                                                    | 12 dies                                                                                             |                                                              |                         |
|                                                                                                    |                                                                                                    |                                                             |                                                                   |                                                                                                    |                                                                                                    | -                                                            |                         |
|                                                                                                    |                                                                                                    |                                                             |                                                                   |                                                                                                    |                                                                                                    |                                                              |                         |
|                                                                                                    |                                                                                                    |                                                             | _                                                                 |                                                                                                    |                                                                                                    |                                                              |                         |
| S VALOR A PAGAR<br>R\$ 574,77                                                                                                    | CRÉDITO DISPONÍVEL                                                                                                    | R\$ 199,00 Velor do pedido R\$ 763,20                       | agar<br>34,25                                                     | CRÉDITO DISPONÍVEL<br>R\$ 1.200,00 -                                                                                                | ★ PEDIDO MŘEMO<br>R\$ 199,00 ♥                                                                      | SEMANA<br>17/2020<br>Término da semana em 5<br>dias, 21h8min | PEL<br>30<br>Rev<br>Cas |
|                                                                                                    |                                                                                                    |                                                             |                                                                   |                                                                                                    |                                                                                                    |                                                              |                         |
|                                                                                                    |                                                                                                    |                                                             |                                                                   |                                                                                                    | Pedido                                                                                              |                                                              |                         |
| S Valor a pagar                                                                                                    |                                                                                                    |                                                             |                                                                   | C                                                                                                    | Pedido<br>inalizado                                                                                 |                                                              |                         |
| S Valor a pagar<br>Pedido + E<br>R\$ 908.70 + R                                                                                                    | ntrega Taxa Admin.<br>\$ 0,00 R\$ 0,00                                                                                                    | _ Conta Corrente<br>R\$ 0,00                                |                                                                   | cc                                                                                                    | Pedido<br>Finalizado<br>Sm sucesso!                                                                 |                                                              |                         |
| <b>Valor a pagar</b><br>Pedido + El<br>RS 908,70 + R                                                                                                    | ntrega<br>Is 0.00 5 RS 0.00                                                                                                    | Conta Corrente     RS 0.00                                  |                                                                   | Criado Apro                                                                                                    | Pedido<br>inalizado<br>omsucesso!                                                                   | Q······O<br>aminho Entregue                                  |                         |
| 5 Valor a pagar<br>Pedido + E<br>R\$ 908,70 + R                                                                                                    | ntrega<br>Is 0.00<br>5                                                                                                    | Conta Corrente<br>R\$ 0,00                                  |                                                                   | Criedo<br>19/04/2020 19/04/                                                                                                    | Pedido<br>Finalizado<br>Sucessol                                                                    | OO<br>aninho Entregue                                        |                         |
| S Valor a pagar<br>Pedido<br>RS 908,70 + E<br>R<br>ormas de pagamento<br>☐ Cartão de crédito                                                                                                    | ntrega<br>15 0.00<br>5<br>7<br>8 0.00<br>8 0.00<br>8 0.00<br>8 0.00                                                                                                    | Conta Corrente     RS 0,00                                  | Lhe do pedio                                                      | Crisso Aprov<br>19/04/2020 19/04/<br>19/04/2020 19/04/                                                                              | Pedido<br>inalizado<br>omsucesso!                                                                   | <b>OO</b><br>aminho Entregue                                 |                         |
| <ul> <li>Valor a pagar</li> <li>Pedido<br/>RS 908,70 + E<br/>R</li> <li>Formas de pagamento</li> <li>Cartão de crédito</li> <li>Visa/Master - 1x s/juros</li> </ul>                                                                                                    | Itrega<br>IS 0.00<br>5<br>Boleto Bancário<br>O Boleto Pre Pago Orion                                                                                                    | Conta Corrente<br>RS 0,00                                   | Lhe do pedia<br>o Pediao<br>64,25                                 | Ciado Aprov<br>Eleitor/2020 Aprov<br>Istror/2020 Istror<br>do<br>Eloteto a Prazo - Mega Orion Co                                    | Pedido<br>inalizado<br>sucessol<br>2020 Separato A C<br>2020 Data previeta de entrega<br>28/04/2020 | oo<br>aminho Entregue                                        |                         |
| <ul> <li>Valor a pagar</li> <li>Pedido<br/>RS 908,70 + E<br/>cormas de pagamento</li> <li>Cartão de crédito</li> <li>Visa/Master - 1x s/juros</li> <li>Outras bandeiras</li> </ul>                                                                                                    | Taxa Admin.<br>15 0.00<br>5<br>10<br>10<br>10<br>10<br>10<br>10<br>10<br>10<br>10<br>10<br>10<br>10<br>10                                                                                                    | Conta Corrente<br>R\$ 0,00                                  | Lhe do pedia<br>o Pediao<br>64,25                                 | c c<br>Telovacco Aprov<br>Telovacco Aprov<br>Telovacco Aprov<br>Telovacco Aprov<br>Telovacco Aprov<br>Boleto a Prazo - Mega Orion C | Pedido<br>Finalizado<br>Separato A C<br>Data prevista de entrega<br>28/04/2020                      | OO<br>aminho Entropue                                        |                         |
| <ul> <li>Valor a pagar</li> <li>Pedido<br/>RS 908,70 + E<br/>R</li> <li>cormas de pagamento</li> <li>Cartão de crédito</li> <li>Visa/Master - 1x s/juros</li> <li>Outras bandeiras</li> <li>Outras bandeiras</li> <li>Image: Image: Im</li></ul> | ntrega<br>15 0.00<br>5<br>16 0.00<br>17 RS 0.00<br>18 0.00<br>18 | - Conta Corrente<br>R\$ 0,00                                | uhe do pedia<br>o Padao<br>64,25<br>Pedido<br>ataisi - 11 Itemisi | c c<br>citado<br>terrora de pagamento<br>Boleto a Prazo - Mega Orion C                                                              | Pedido<br>inalizado<br>msucesso!<br>2000 Separado A C<br>2020 Data preveta de entrega<br>28/04/2020 | OO<br>ammho Entroque                                         |                         |

**3, 4, 5 e 6:** Na tela "Prêmios conquistados" clique em **CONTINUAR.** Na tela "Entrega" clique em **CONTINUAR.** Na tela "Valor a pagar" escolha novamente a forma de pagamento e clique em **FINALIZAR.** Ao chegar na tela "Pedido finalizado com sucesso" seu pedido foi salvo e será faturado.

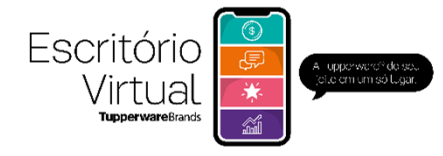

| Comunicad<br>CLIQUE AQUI<br>E SAIBA MAIS                                         | do                                  | <b>Tupperware</b><br>#JuntosEmCasa                                           |
|----------------------------------------------------------------------------------|-------------------------------------|------------------------------------------------------------------------------|
| Calendário                                                                       | Meus Pedidos                        | Pedidos Consultores                                                          |
| Semana <b>16</b> Malazo200<br>S dias <b>16</b> Malazo200<br>Moleco<br>09/04/2020 | Pedido da semana<br>R\$ 0,00        | Código, nome ou email<br>Consulte e/ou faça pedidos<br>para seus consultores |
| DIA 5                                                                            | ALTERAR PEDIDO HISTÓRICO DE PEDIDOS |                                                                              |

### 1 – Na página inicial clique em ALTERAR PEDIDO.

| F      | R\$ 30 | 1,20                                                         | R\$ 800,00 | ) -        |                                               | Valor do pedido R\$ 409,80   |                  | SEMANA<br>06/2020<br>Término da semar<br>21h33min | a em 0 dia, | 300.004.0<br>Revenda com Entr<br>Casa - à Prazo                                                                           | <b>2</b> |
|--------|--------|--------------------------------------------------------------|------------|------------|-----------------------------------------------|------------------------------|------------------|---------------------------------------------------|-------------|----------------------------------------------------------------------------------------------------|----------|
| Ħ      | Meu    | ı carrinho                                                   |            |            |                                               |                              |                  | :                                                 | ٢           | Ofertas Extras<br>Veja os produtos da lista                                                                               |          |
|        | Digite | e o código ou nome do pro                                    | oduto      |            |                                               | 0+                           | ADI              | CIONAR                                            | -           | Cupom promocional<br>Possui vale desconto ou presente?                                                                    |          |
|        | Produt | to                                                           |            | Revista    | A pagar                                       | Quantidade Tota              | al / Lucro       |                                                   |             | Informe o código                                                                                                    |          |
| _      | TUR    | BO CHEE 300ML SALT WA                                        | TER        |            |                                               |                              |                  |                                                   |             | APLICAR                                                                                                    |          |
| ₹<br>2 | – Cli  | ique no <b>X</b> no ca                                       | anto supe  | R\$ 204,90 | R\$ 150,6<br>reito da -                       | 0 <u>- 2</u> + R\$<br>tela.  | 301,20           | ×                                                 |             |                                                                                                    |          |
| 2      | – Cli  | ique no X no ca<br>Meu carrinho                              | anto supe  | erior dir  | R\$ 150,6<br>reito da 1<br>Alerta             | 0 <u>2</u> + R\$<br>tela.    | 301,20           | ×                                                 | <u></u>     | Ofertas Extras<br>Veje os produtos da lista                                                                               | i        |
| 2      | – Cli  | ique no X no ca<br>Meu carrinho<br>Digite o código ou nome o | anto supe  | RS 204,90  | R\$ 150,6<br>reito da r<br>Alerta<br>Confirma | $0 - 2 + R^{\circ}$<br>tela. | 301,20<br>edido? | × :                                               | 2           | Ofertas Extras<br>Veje os produtos da lista<br>Cupom promocional<br>Possui vale desconto ou presente?                     | i        |
| 2      | – Cli  | ique no X no ca<br>Meu carrinho<br>Digite o código ou nome o | anto supe  | RS 204,90  | R\$ 150,6<br>reito da ·<br>Alerta<br>Confirma | $0 - 2 + R^{2}$<br>tela.     | edido?           | × ::                                              | Ê           | Ofertas Extras<br>Veja os produtos da lista<br>Cupom promocional<br>Possui vale desconto ou presente?<br>Informe o código | i        |

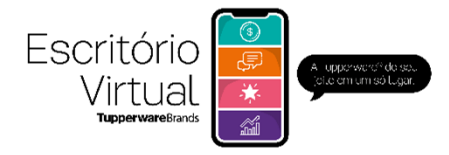

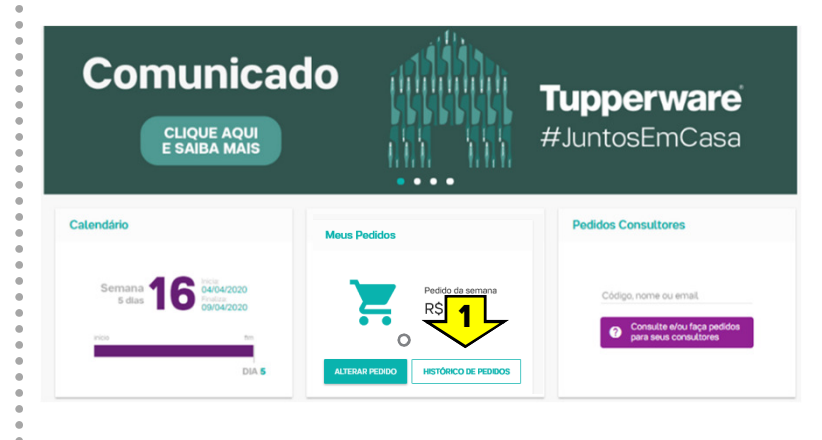

Pedid

1 – Na página inicial, clique em
 HISTÓRICO DE PEDIDO, ou no menu
 lateral clique em:

**2** – Utilize os filtros para encontrar os pedidos seus ou de sua equipe.

**3** – Ao visualizar o pedido na tela, clique em **MAIS DETALHES** para visualizar os produtos do pedido, situação do pagamento e etc.

Ao consultar os pedidos você encontrará as seguintes situações comerciais:

B RS 0.00

B R5 428,90

B RS 329,00

Estrutura 138 BASE CRIXON

Estrutura 138 BASE ORION

B RS 389,70

Estrutura 1380 IIASE ORION • DETALHES

• DETALHES

Estrutura 138 BASE CIRON

| Em captação | Pedido aberto.                                                     |
|-------------|--------------------------------------------------------------------|
| Cancelado   | Pedido alterado e não finalizado em 1 semana ou pedido excluído.   |
| Reservado   | Não se aplica ao nosso negócio.                                    |
| Aprovado    | Pedido realizado com sucesso.                                      |
| Pendente    | Quem realizou o pedido possui pendências no cadastro ou pagamento. |
| Separação   | Pedido está sendo separado na fábrica.                             |
| Transporte  | O pedido está a caminho da casa do Consultor.                      |
| Entregue    | O pedido já foi entregue para o Consultor.                         |
| °•••••      |                                                                    |

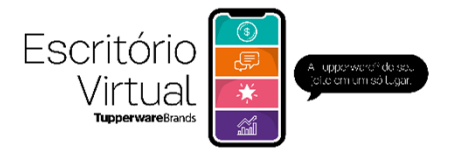

### **MEU NEGÓCIO/ INDICADORES**

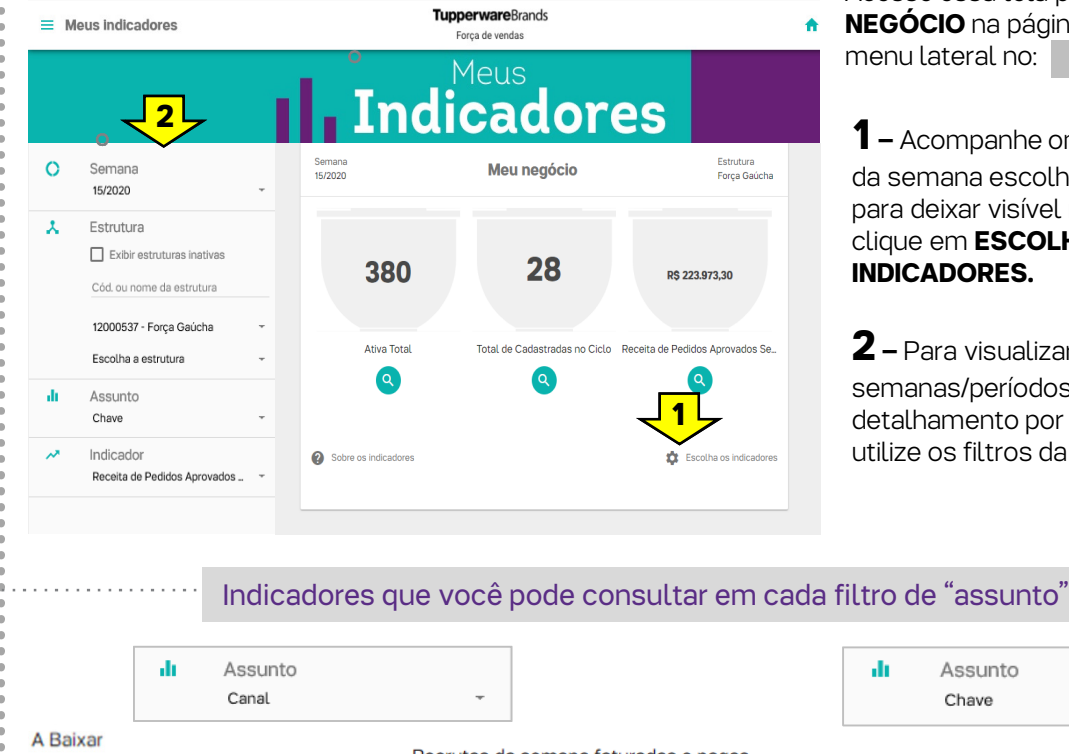

Acesse essa tela pelo quadro MEU **NEGÓCIO** na página inicial ou pelo menu lateral no: Meus indicadores

**1** – Acompanhe online os resultados da semana escolhendo 3 indicadores para deixar visível na página inicial, clique em **ESCOLHA OS INDICADORES.** 

**2** – Para visualizar resultados de semanas/períodos anteriores e detalhamento por Grupo e Consultor, utilize os filtros da esquerda.

| Assunto<br>Canal                         | -                                                | Assunto<br>Chave -                              |  |  |
|------------------------------------------|--------------------------------------------------|-------------------------------------------------|--|--|
| A Baixar                                 | Recrutas da semana faturadas e pagas             | Pedidos                                         |  |  |
| Ativa Total                              | Recrutas da semana produtiva (fat e pg)          | Percentual de atividade na vitrine              |  |  |
| Ativas na Vitrine (CPF)                  | Recrutas do Vitrine (faturadas)                  | Receita de Pedidos Aprovados Semana             |  |  |
| Elegível ao Integrando Novos Consultores | <sup>3</sup> Total de Cadastradas no Ciclo       | Receita Nutrimetics de Pedidos Aprovados Semana |  |  |
| Nomeação Produtiva - Semana              | Vanguard Vitr Atual Total Filhotes 1-13 (prévia) | Recrutas aprovadas na semana                    |  |  |
| Nomeações Líderes Vitrine                | Vanguard Vitrine Anterior – Recuperados          | Recrutas da semana (faturadas)                  |  |  |
| Nomeações Líderes Vitrine Grupo          | Vanguard Vitrine anterior Grupo+Filhotes1-13     | Total de Pedidos no Vitrine                     |  |  |
| Onboarding V                             | Vanguard Vitrine Anterior Total Filhotes 14-26   | Vendas Faturada na semana (Tupperware)          |  |  |
| Reativadas                               | Vanguard Vitrine Atual – recuperados (prévia)    |                                                 |  |  |
| Recadastradas                            | Vanguard Vitrine Atual (prévia)                  |                                                 |  |  |
|                                          |                                                  |                                                 |  |  |
|                                          | Financeiro                                       | -                                               |  |  |

|   |                                          | T indificente |                           |                           |  |
|---|------------------------------------------|---------------|---------------------------|---------------------------|--|
|   | % Inadimplência 2 Períodos Anteriores    | Re            | eceita Paga Semana        |                           |  |
|   | Receita Cortada Semana                   | Va            | lor de vendas em pedidos  | s aprovados na Vitrine    |  |
|   | Receita Faturada Filhotes (1-13) semana  | Va            | lor de vendas pagas até 4 | 45 dias - Vitrine         |  |
|   | Receita Faturada Filhotes (14-26) semana | Va            | lor de vendas pagas há n  | nais de 45 dias - Vitrine |  |
| • | Receita Faturada Semana                  | Ati           | ivas no Ciclo             |                           |  |

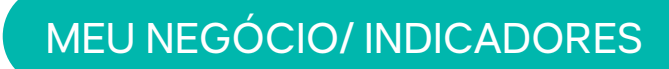

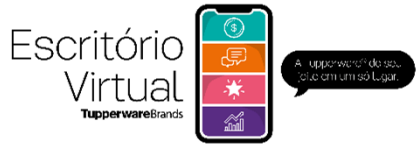

|   | Indicadores mais importantes para você consultar                              |
|---|-------------------------------------------------------------------------------|
|   | Assunto<br>Chave                                                              |
|   | Pedidos<br>Total de pedidos faturados pa semana                               |
|   | rotat de pedidos ratarados na sernana                                         |
|   | Receita de pedidos aprovados semana                                           |
|   | Total vendas aprovadas na semana<br>(vendas retail) em tempo real             |
|   | Receita Nutrimetics de pedidos aprovados semana                               |
|   | Total vendas Nutrimetics aprovadas na<br>semana (vendas retail) em tempo real |
|   | Recrutamento semana                                                           |
|   | Recrutas faturadas na semana                                                  |
|   | Recrutamento aprovado na semana                                               |
|   | Recrutas aprovadas na semana (em tempo real)                                  |
|   | Assunto<br>Canal -                                                            |
|   | Ativa total                                                                   |
|   | Total de pedidos aprovados na semana (em tempo real)                          |
|   | Ativas na Vitrine (CPF)                                                       |
|   | Total de ativas (CPF) no Vitrine                                              |
|   | A Baixar                                                                      |
|   | Total de Consultoras com mais de 25<br>semanas sem colocar pedido             |
|   | Nomeações Líderes Semana Grupo                                                |
| • | Nomeações em tempo real                                                       |

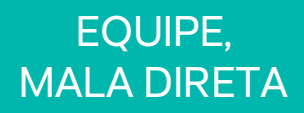

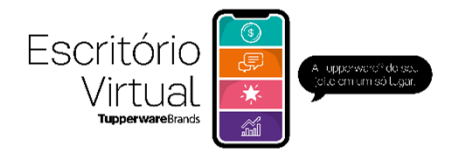

| Minha equipe |                         | Тир                | perwareBrands<br>Força de vendas        |            |
|--------------|-------------------------|--------------------|-----------------------------------------|------------|
|              |                         | Eq                 | uipe                                    | 1          |
|              |                         |                    |                                         | EXPORTAR . |
|              | MÁRCIA FÁTIMA DAS NEVES | BX - NOVO AMANHA   | MARCINFATIMADASNEVES_BYM. [] 5426199752 | >          |
|              | Não existe responsável  | 🙏 BX - CHARMOSA    |                                         | >          |
|              | JUAN-NOVO AMANHA        | 🙏 BX - FUTURO      | JUAN_NOVO@MAILINATOR.COM                | >          |
|              | Não existe responsável  | 🙏 BX - EVOLUCAD    |                                         | >          |
|              | Niio existe responsável | 🙏 BX - MEGA        |                                         | >          |
|              | Não existe responsável  | 🙏 BX - VOANDO ALTO |                                         | >          |
|              | Não existe responsável  | A BX · OTIMISMO    |                                         | >          |

No menu lateral em Minha Equipe Consulte informações de todas as pessoas da sua Força de Vendas.

 Ao entrar, você visualiza os Líderes, ao clicar novamente você visualiza os Consultores.

|              |                                                    |     | Equipe               |                        |                     |
|--------------|----------------------------------------------------|-----|----------------------|------------------------|---------------------|
| <b>Q</b> ORI | ON 🗣 BX - NOVO AMANHA                              |     |                      |                        |                     |
| ÷            | Pessoa                                             | ÷ 💱 | MÁRCIA               | MARCIAFATIMADASN.      | 426199752           |
|              | Nome da pessoa                                     |     |                      | 1                      | EXPORTAR PARA EXCEL |
| T            | Situação comercial<br>Escolha a situação comercial |     |                      | M ALEX,AMANHA@MAL [] 1 | 988888888           |
| 8            | Situação cadastral                                 |     |                      | JUAN,NOVOBMAUN_        | 1545453454          |
|              | Escolha a situação cadastral                       |     |                      | MANDRES_220MAILIN.     | 1342432424          |
| ÷            | Perfit comercial                                   |     | ROBERTO- NOVO AMANHA | ROBERTO_11@MAILIN.     | 930498230           |
|              | Escolha o perfil comercial -                       |     |                      |                        |                     |

**2** – Clique no nome de qualquer pessoa para visualizar informações sobre ela.

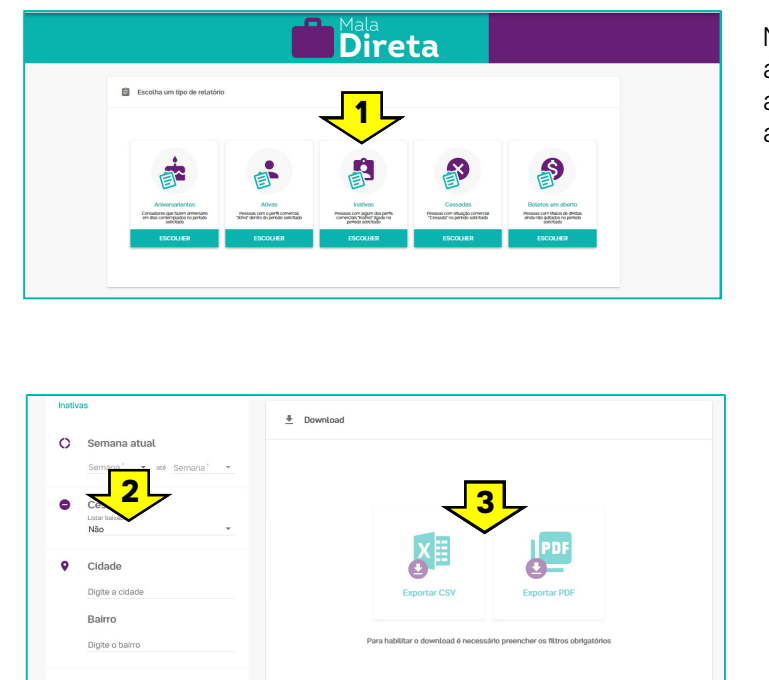

No menu lateral em Mala Direta acesse a lista de aniversariantes, ativas, inativas, baixadas e boletos em aberto.

1 – Clique no relatório desejado.

**2** – Faça os filtros que preferir.

**3** – Escolha o formato que deseja realizar o download: Excel ou PDF e clique sobre ele. Depois é só salvar o arquivo em seu computador.

. . . . . . . . . . .

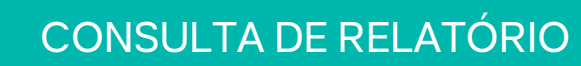

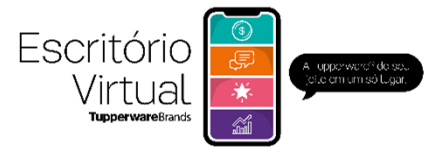

|    | Consulta de relatóri | Image: Descent and the second of the second of the seco |                            | No menu later<br>extraia relatóri<br>outros formato<br>importantes so<br>os relatórios m<br>site de pedidos<br><b>1</b> – Escolha c<br><b>2</b> – Faça os fi<br><b>3</b> – Clique em<br>salve em seu | Consulta de Rela<br>os em Excel, PDF e<br>os, com informações<br>obre o seu negócio. Sã<br>nais utilizados no antig<br>s.<br>o relatório desejado.<br>Itros que preferir. | tório<br>IO<br>JO |
|----|----------------------|----------------------------------------------------------------------------------------------------|----------------------------|----------------------------------------------------------------------------------------------------|----------------------------------------------------------------------------------------------------|-------------------|
| A  | companhamento        | Relatórios que vocé Periódico de Grupos                                                                                                    | è pode realiz<br>Reativaçã | ar download:<br>o da Semana                                                                                                    |                                                                                                    |                   |
| С  | andidatas Prospe     | ct                                                                                                    | Recrutas                   | da Semana                                                                                                    |                                                                                                    |                   |
| С  | írculo de Excelênc   | sia                                                                                                    | Integrando Novas Líderes   |                                                                                                    |                                                                                                    |                   |
| D  | ocumento em Abe      | erto                                                                                                    | Vendas po                  | or cidade                                                                                                    |                                                                                                    |                   |
| D  | ocumentos Pagos      | s por Cliente                                                                                                    | Relação d                  | le Produtos Fa                                                                                                    | aturados por consi                                                                                                    | ultora            |
| Fo | ollow-up de prosp    | ect                                                                                                    | Relação d                  | le Produtos Pe                                                                                                    | edidos                                                                                                    |                   |
| In | tegração Coraçõe     | es - Analítico                                                                                                    | Relação d                  | le Produtos Pe                                                                                                    | edidos - Clientes                                                                                                    |                   |
| In | tegração Coraçõe     | es - Sintético                                                                                                    | Relação d                  | le Produtos Pe                                                                                                    | edidos - Grupos                                                                                                    |                   |
| М  | elhores Consultore   | 28                                                                                                    |                            |                                                                                                    |                                                                                                    |                   |
| М  | elhores Grupos de    | Vendas                                                                                                    |                            |                                                                                                    |                                                                                                    |                   |
| •  | •                    |                                                                                                    |                            |                                                                                                    |                                                                                                    |                   |

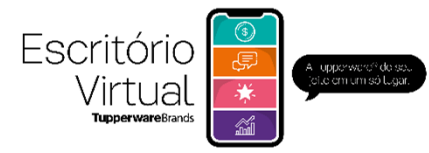

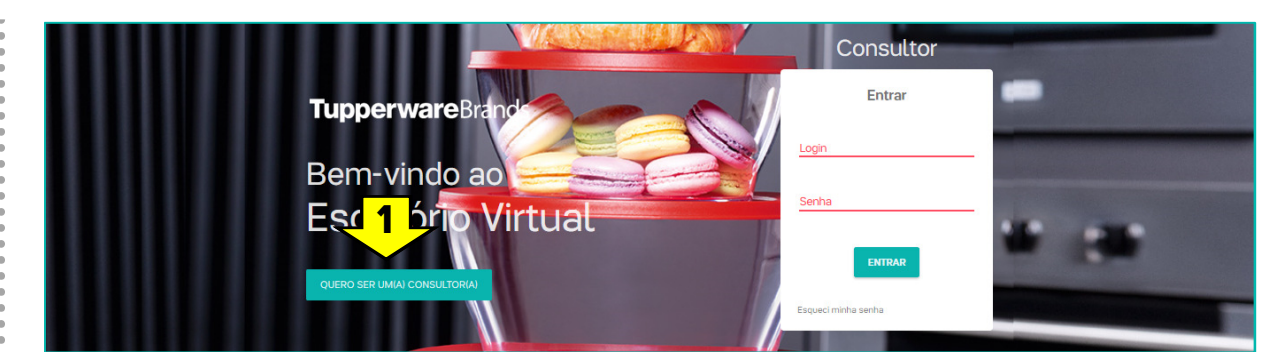

Acesse: consultora.tupperware.com.br

1 – Clique em QUERO SER UM(A) CONSULTOR(A).

|              | 🗘 Quero ser um(a) consultor(a)                                   | ×      |       |
|--------------|------------------------------------------------------------------|--------|-------|
|              | Dados pessoais                                                   |        | ultor |
| Tupper       | Nome completo '                                                  |        | ar    |
| Bem-v        | CPF <sup>*</sup> RG<br>Um(a) consultor(a) Tupperware te indicou? |        |       |
| Escri        | Código da consultor(a) Q Suscar por loc                          | lidade | 10 mm |
| QUERO SER UM |                                                                  |        | AR    |
|              | ENVIAR                                                           | —      |       |

**2** — Preencha os dados, coloque o código do Líder ou Consultor que fez a indicação e clique em **ENVIAR**. Na sequência faça o upload dos documentos e clique em **ENVIAR DOCUMENTOS**.

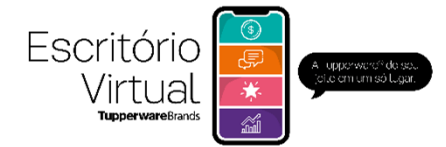

### ACESSO

### Como você acessa o Escritório Virtual Tupperware®?

Acesse fv.tupperware.com.br, insira seu login (CPF, e-mail ou código) insira sua senha (senha inicial padrão tw1234) e clique no botão ENTRAR.

### Como a Consultora acessa o Escritório Virtual Tupperware®?

Através do consultora.tupperware.com.br, fazendo o login (CPF, e-mail ou código) e inserindo sua senha (senha inicial padrão tw1234) e clicando em botão ENTRAR.

### **PEDIDOS**

#### Como fazer pedidos?

Na página inicial do Escritório Virtual, em MEUS PEDIDOS, clique em REALIZAR PEDIDOS.

Você será direcionado (a) ao carrinho de compras. Insira os produtos e a quantidade desejada e prossiga nas páginas até visualizar a página PEDIDO FINALIZADO COM SUCESSO.

#### Como inserir produtos no meu pedido?

Na página de pedidos, no campo carrinho, insira os produtos pelo código do produto informado na Vitrine ou pelo nome do produto. Após a escolha do produto, insira a quantidade desejada e depois, no botão ADICIONAR.

#### Como alterar pedidos?

Você poderá alterar os seus pedidos, se optou pela forma de pagamento boleto a prazo, até o fechamento da semana. Para isso, na página inicial do Escritório Virtual, em MEUS PEDIDOS, clique em ALTERAR PEDIDO, realize a alteração e prossiga por todas as páginas até visualizar a tela PEDIDO FINALIZADO COM SUCESSO. Se sair do carrinho antes desta página seu pedido será descartado.

# Como insiro o PDA (Presente da Anfitriã) no meu pedido?

Em Meus pedidos > fazer pedido, do lado direito da tela, acesse VENDA CONDICIONADA e clique em VER TODOS. Os PDAs serão apresentados na tela. Para inserir, clique na seta ao lado do nível do PDA, insira a quantidade e depois clique em INSERIRNO CARRINHO. Você também pode colocar o código diretamente na página do carrinho.

O PDA é liberado mediante o valor do pedido. Fique por dentro das regras na vitrine e na VP;

#### Como acompanhar o status do meu pedido?

Na página inicial, clique em HISTÓRICO DE PEDIDOS, ou no menu lateral, clique em LISTA DE PEDIDOS, pesquise pelo número do pedido e acompanhe o status.

# Quais os status possíveis do meu pedido antes do Faturamento?

Em captação: pedido iniciado

**Cancelado:** pedido consultado ou alterado e não finalizado em 1 semana

**Aprovado:** pedido preenchido, alterado ou consultado que foi finalizado

**Pendente:** pedido no qual o usuário possui pendências no cadastro, no pagamento, etc

#### Quando estou no meu carrinho e clico no menu à esquerda não aparece nenhuma informação, isto é um erro?

Não. Para visualizar as informações do menu a esquerda você precisa estar na HOME (página inicial) do Escritório Virtual.

# Como sair do ambiente de pedido (carrinho) e voltar para a página inicial do Escritório Virtual?

Clique em MEU ESCRITÓRIO no canto superior da tela Pedido finalizado com sucesso, ou no menu lateral clique em SAIR que voltará para a

### Como realizar pedidos para Consultores da minha equipe?

Na página inicial do Escritório Virtual, em PEDIDOS CONSULTORES, busque o Consultor pelo nome, e-mail ou código. Abrirá uma lista de Consultores para escolha, clique no Consultor que deseja e clieque em REALIZAR PEDIDO.

#### **FUNCIONALIDADES**

#### Como acessar a Universidade Tupperware® (cursos online) pelo Escritório Virtual?

Na página inicial do Escritório Virtual, clique na imagem: Universidade Tupperware®,

Você será direcionado (a) para página Universidade Tupperware® e poderá acessar cursos gratuitos que vão apoiar o seu desenvolvimento.

A Universidade Tupperware® também poderá ser acessado pelo menu lateral esquerdo na página inicial do Escritório Virtual.

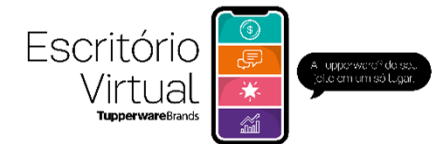

#### **FUNCIONALIDADES**

#### Onde consulto as "Ofertas da hora"?

Na página inicial do Escritório Virtual clique em OFERTAS, ou no menu lateral clique em OFERTAS EXTRAS ou ainda dentro do carrinho, ao realizar pedidos, você pode visualizá-las e inclui-las no seu pedido clicando em OFERTAS EXTRAS no lado direito da tela.

# Como faço downloads de relatórios da minha equipe?

Na página inicial do Escritório Virtual, clique no menu lateral esquerdo e na opção MEUS RELATÓRIOS.

Escolha o relatório desejado, filtre as informações que deseja e clique no botão GERAR RELATÓRIO.

#### Clico no botão exportar para baixar um relatório no formato em Excel mas o sistema não responde, o que devo fazer?

Se você está utilizando o navegador Chrome ou Internet Explore, verifique se o pop up está liberado na mensagem que aparece à direita na parte superior da sua tela.

# Como escolher os indicadores que quero acompanhar online na minha página inicial em MEU NEGÓCIO?

No menu lateral clique em MEUS INDICADORES, no canto inferior direito clique em ESCOLHA OS INDICADORES e selecione 3 que deseja acompanhar.

### Como visualizo meus resultados de semanas anteriores?

No menu lateral clique em MEUS INDICADORES, realize os filtros na coluna a esquerda escolhendo a semana e o indicador que quer visualizar e clique em CONSULTAR.

#### Onde a Líder acompanha o seu Nível Vanguard?

Na página inicial do Escritório Virtual, em Vanguard, é possível acompanhar o seu nível. O nível da tabela Vanguard, depende da efetivação do pagamento dos boletos relacionados aos pedidos do período.

## Onde eu acompanho o meu Círculo da Excelência?

Na página inicial do Escritório Virtual, em Círculo da Excelência, é possível acompanhar o seu nível. O nível do Círculo da Excelência depende da efetivação do pagamento dos boletos relacionados aos pedidos do período.

#### Como acompanhar o início e término da semana?

Na página inicial do Escritório Virtual, em calendário, acompanhe o início e término da semana.

#### Onde altero meus dados?

No menu lateral esquerdo, clique em meus dados e atualize as informações, se necessário.

É possível inserir uma foto no seu perfil do Escritório Virtual, alterar sua senha e dados pessoais. Não altere o seu nome, ele deve ser o mesmo do cadastro do CPF. Para alterar endereço de entrega entre em contato com o MEGA.

#### Onde eu localizo a lista de acessórios?

Na página inicial, clique em materiais de apoio e visualize a lista de todos os acessórios disponíveis para compra, como tampas, kit demonstradores de Nutrimetics e outros.

#### Onde eu encontro o Vitrine Digital?

Na página inicial do Escritório Virtual, clique em VITRINE DIGITAL

#### Onde eu localizo a VP Digital - Revista Você Pode?

Na página inicial do Escritório Virtual, clique Revista Você Pode.

# Onde eu consulto os meus Boletos e gero a segunda via para pagamento?

Para visualizar e atualizar os seus boletos pessoais e da sua equipe, na página inicial do Escritório Virtual, em BOLETOS, clique em visualizar.

#### Como indicar/Cadastrar novo Consultor

Acesse <u>consultora.tupperware.com.br</u> e clique em QUERO SER UM(A) CONSULTOR(A). Preencha os dados e clique em ENVIAR. Você será direcionado para a página inicial do Escritório Virtual do Consultor indicado, acesse o Menu lateral, clique em VOCÊ POSSUI PENDÊNCIAS e na sequência em DADOS CADASTRAIS.. Nos dados Comerciais e em situação do cadastro clique em VISUALIZAR PENDÊNCIAS. Faça o upload dos documentos solicitados e clique em ENVIAR DOCUMENTOS.

#### Tentei realizar uma ação, mas o Escritório Virtual retornou uma mensagem de sessão expirada, como devo proceder?

A mensagem de sessão expirada aparecerá sempre que o sistema ficar aberto sem utilização por 40 minutos. Quando esta situação acontecer, acesse o Menu lateral, clique no botão SAIR e faça novamente o seu login.

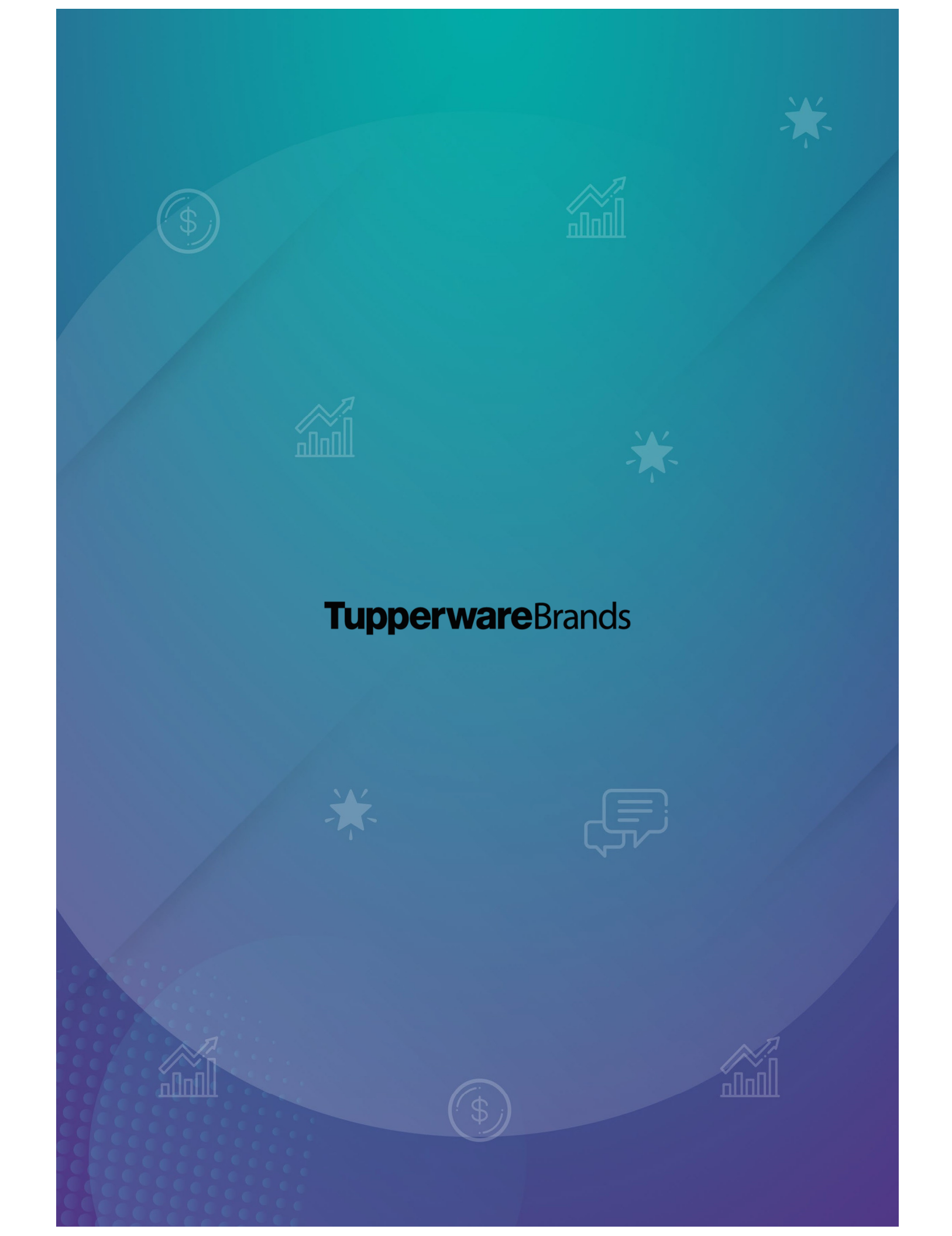